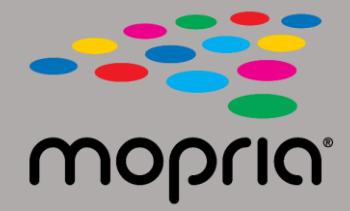

## Verwenden von Mopria Scan mit Adobe Acrobat für Android

Legen Sie das Originaldokument in den Scanner oder Kopierer. Öffnen Sie die Mopria Scan-App, wählen Sie Scanner oder Kopierer und Einstellungen aus.

|                                    | 💎 97% 📘 2:17 |                            | 💎 97% 📔 2:17 | - 🖂 💎 97% 🛢 2:17             |
|------------------------------------|--------------|----------------------------|--------------|------------------------------|
| ← Xerox WorkCentre 6515 (c8:18:01) | :            | ← Scan Result              |              | ← Scan Result                |
| WorkCentre 6515  Ready to scan     |              | + Add scan                 |              | + Add scan                   |
| Scan source<br>Feeder              | •            | 2019_04_12_0217(1)<br>.pdf | 1            | 2019_04_12_0217(1) ×<br>.pdf |
| Sides                              |              | 343 KB                     |              | 343 KB                       |
| One sided                          | -            |                            |              |                              |
| Туре                               |              |                            |              |                              |
| Text And Photo                     | -            |                            |              |                              |
| File format                        |              |                            |              |                              |
| PDF                                | -            |                            |              |                              |
| Resolution                         |              |                            |              |                              |
| 200 x 200 dpi                      | •            |                            |              |                              |
| Color mode                         |              |                            |              |                              |
| Color (24b)                        | •            |                            |              | Open with Adobe Acrobat      |
| Scan size                          |              |                            |              | JUST ONCE ALWAYS             |
| US Letter                          | -            |                            |              | Use a different app          |
|                                    |              |                            |              |                              |
| SCAN                               |              | SHARE                      |              | Drive PDF Viewer             |

Wählen Sie Adobe Acrobat.

Tippen Sie auf Scannen.

Tippen Sie beim Scannen auf Freigeben.

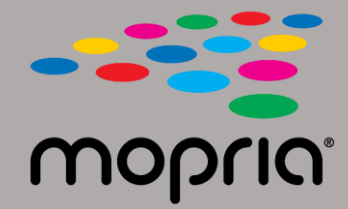

## Verwenden von Mopria Scan mit Adobe Acrobat für Android

-

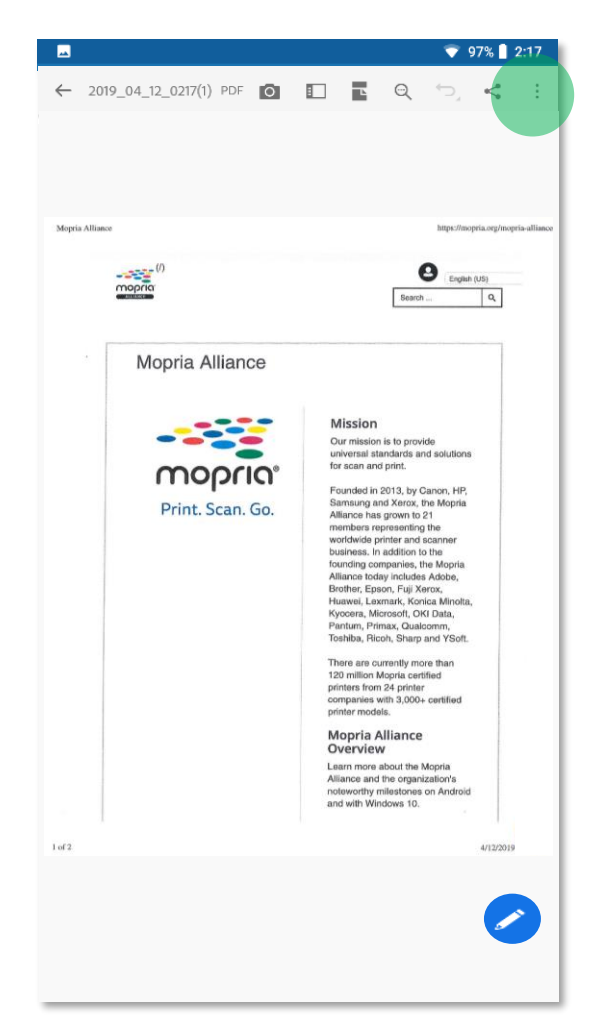

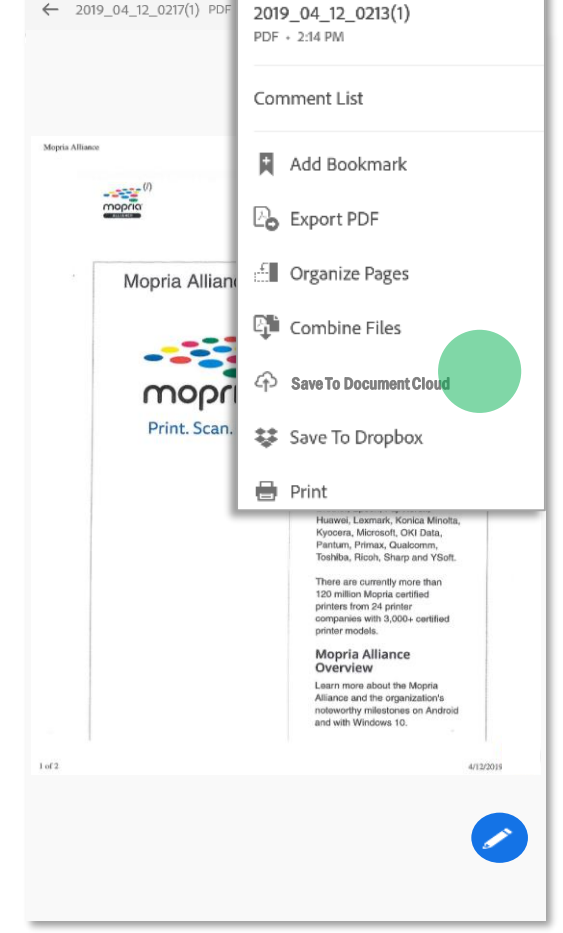

💎 97% 📋 2:17

Adobe Acrobat öffnet die Datei.

Tippen Sie auf Menü und speichern Sie den Scan in der Cloud.

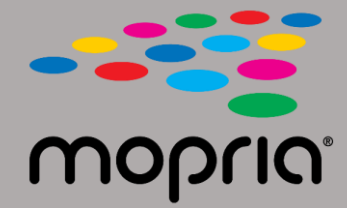

## Verwenden von Mopria Scan mit Adobe Acrobat für Android

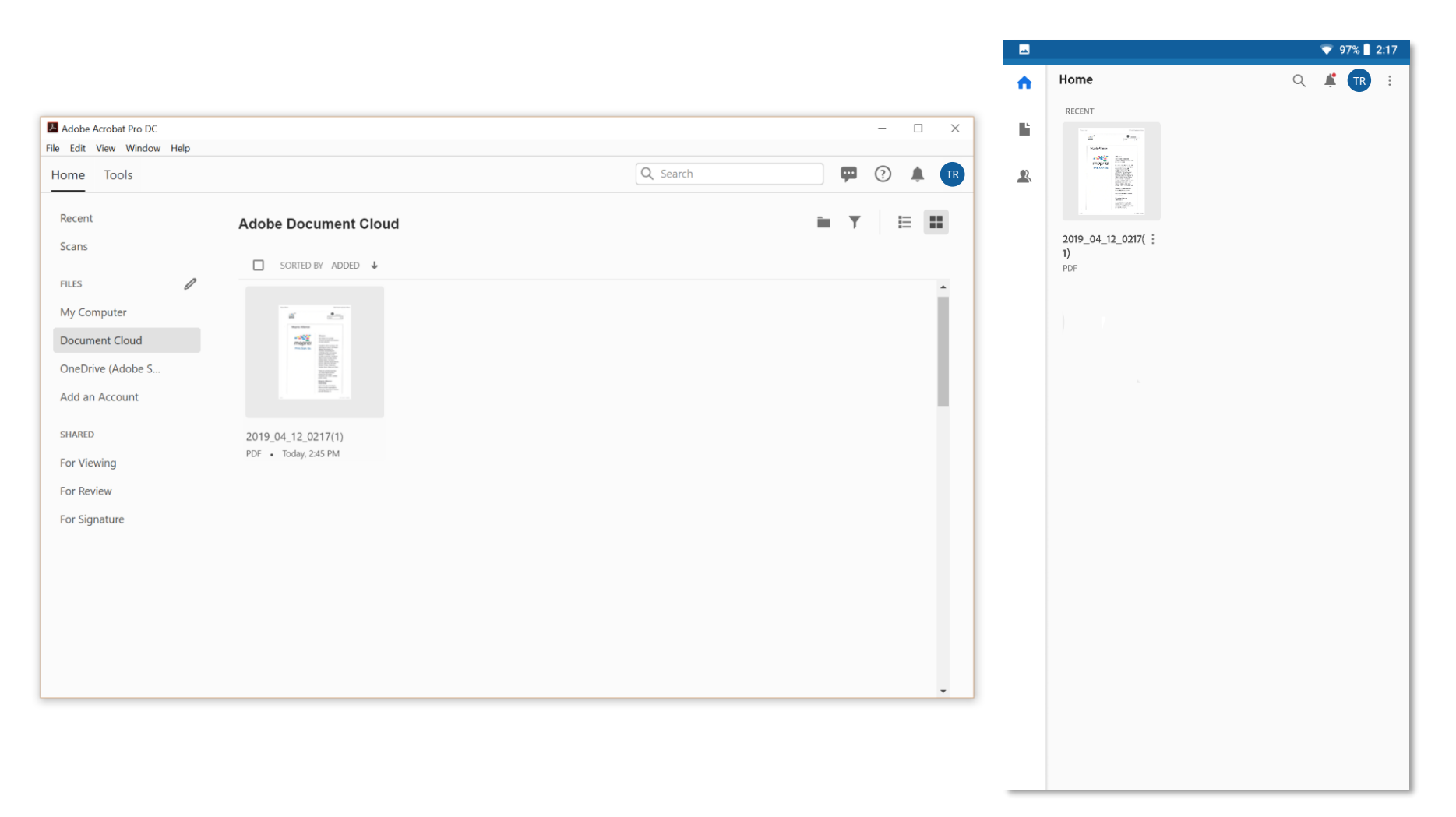

Ihr Scan ist jetzt in der Cloud für den Zugriff auf Ihrem PC oder Ihrem mobilen Gerät verfügbar.